## การตั้งค่า Mail Server สำหรับ iPhone4

1. หน้าจอหลักเลือกที่ไอคอน Settings

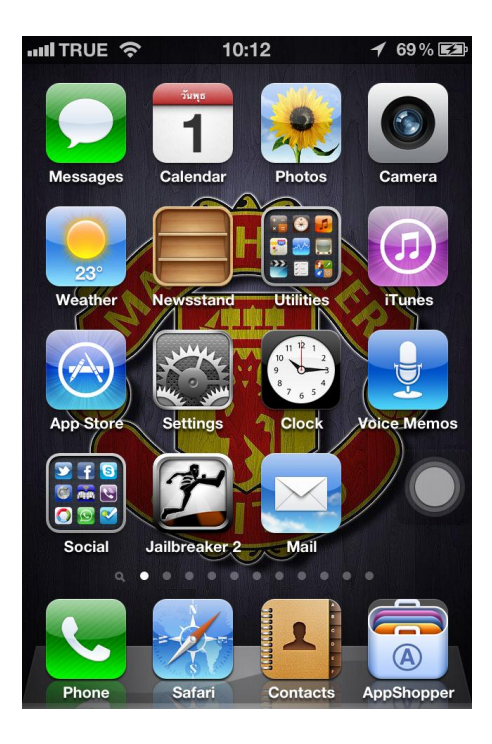

2. ตรวจสอบการเชื่อมต่อ Wi-Fi ก่อนทำเพื่อเช็คการใช้งานอินเทอร์เน็ต

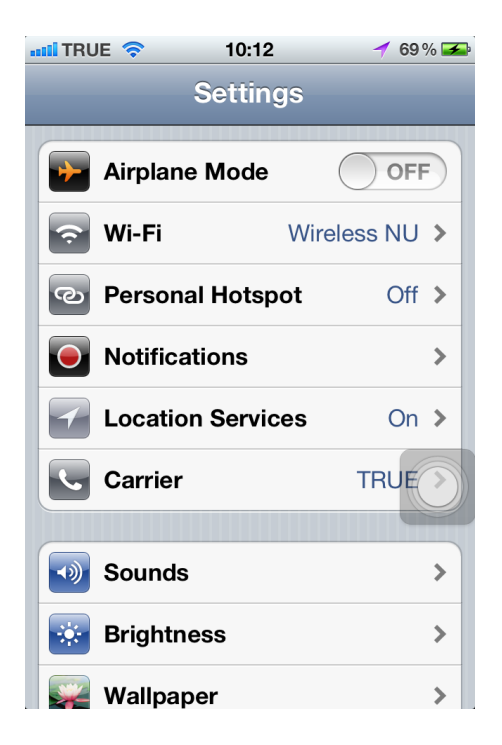

3. เลือกไปที่เมนู Mail, Contacts, Calendars

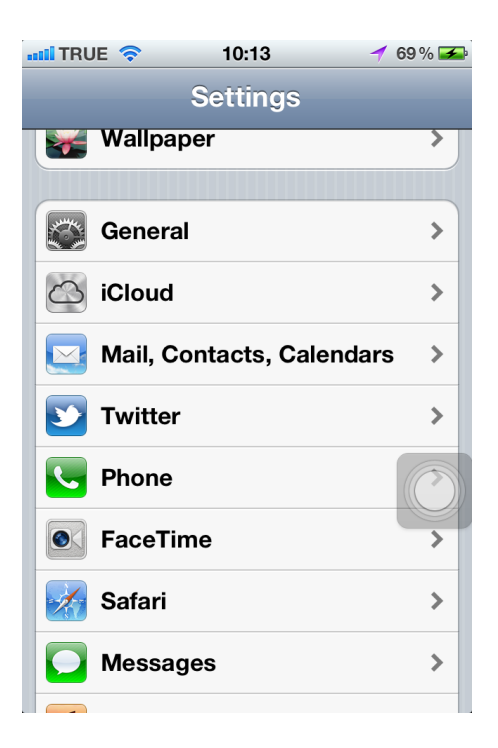

4. เลือกไปที่เมนู Add Account...

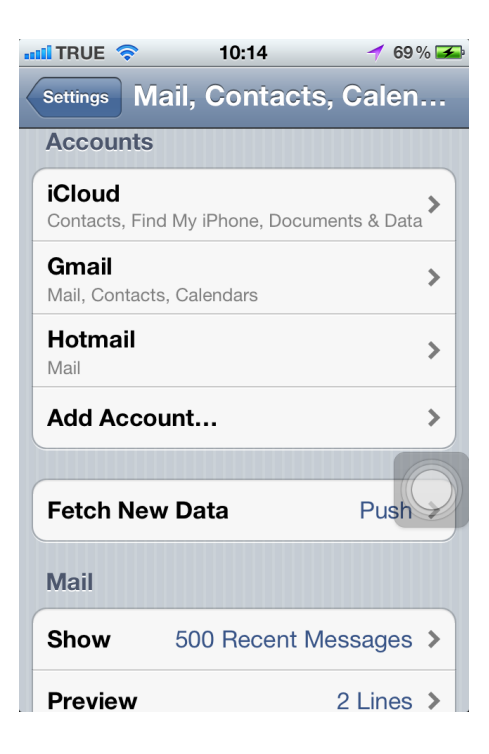

5. เลือกที่เมนูรูป Microsoft Exchange

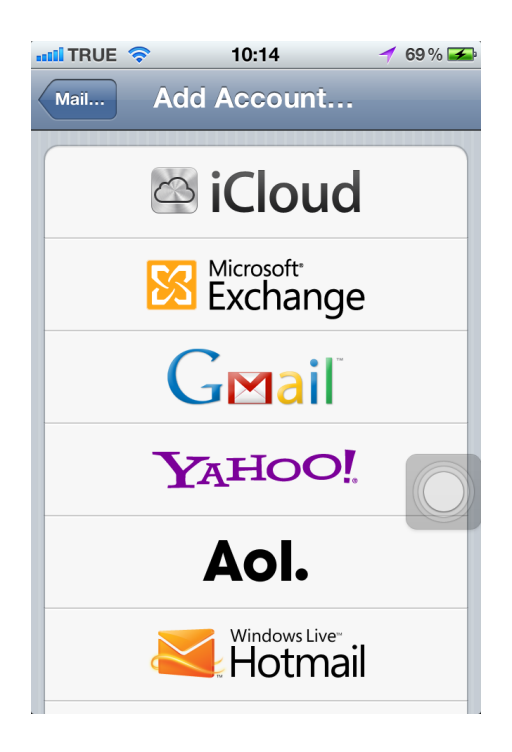

6. กรอกข้อมูลในช่อง Email, Username, Password

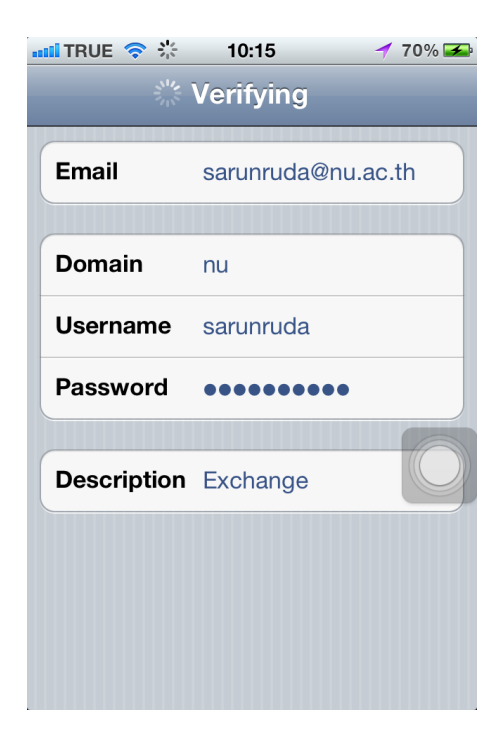

7. ถ้ามี popup แจ้งเตือน Verify Server ให้เลือกปุ่ม Continue

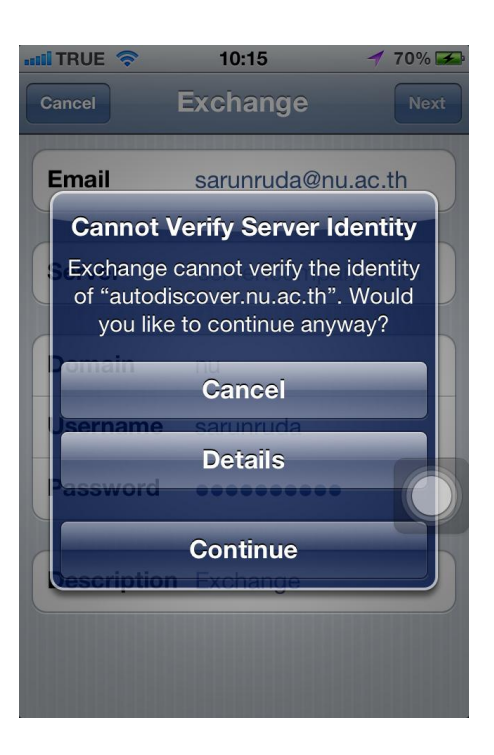

8. จะมีช่อง Server เพิ่มขึ้นมาใหม่ กรอกข้อมูลเป็น mail2010.nu.ac.th

| 📲 TRUE 🤝 🔆  | 10:16 🛛 🚽 70% 🚘    |
|-------------|--------------------|
|             | Verifying          |
| Email       | sarunruda@nu.ac.th |
| Server      | mail2010.nu.ac.th  |
| Domain      | nu                 |
| Username    | sarunruda          |
| Password    | •••••              |
| Description | Exchange           |
|             |                    |

 ถ้ากรอกข้อมูลถูกต้องทั้งหมดจะมี Account Added ให้เลือกประเภทการใช้งาน Mail, Contacts, Calendars, Reminders สามารถเลือกใช้งานตามต้องการ

| ••••• 10:16   | 10% 🗲 |  |  |
|---------------|-------|--|--|
| Account Added |       |  |  |
| Mail          | ON    |  |  |
| Contacts      | OFF   |  |  |
| Calendars     | ON    |  |  |
| Reminders     | OFF   |  |  |
|               |       |  |  |
|               |       |  |  |
|               |       |  |  |
|               |       |  |  |
|               |       |  |  |

10. ในช่องข้อมูล Accounts จะแสดงชื่อ **Exchange** เพิ่มขึ้นมา โดยมีประเภทที่เลือกใช้งานเป็น Mail, Calendars

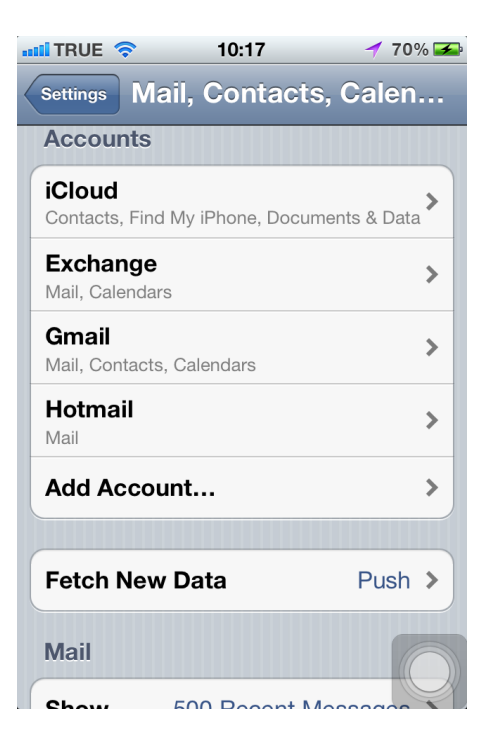

11. ตรวจสอบประเภทการใช้งานเลือก Accounts เป็น Exchange เข้าที่ **ชื่ออีเมล์** 

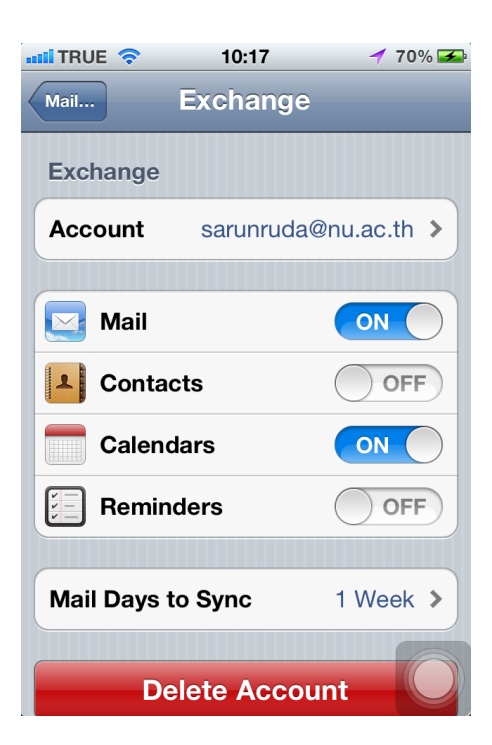

12. ตรวจสอบในส่วน Default Account เป็น **Exchange** ถ้ามีหลาย Account เช่น Hotmail, Gmail

| 📲 TRUE 🛜                                                                | 10:18     | 🚽 71 % 🗲      |  |
|-------------------------------------------------------------------------|-----------|---------------|--|
| Settings Mail                                                           | , Conta   | cts, Calen    |  |
| Organize By                                                             | Thread    | ON            |  |
|                                                                         |           |               |  |
| Always Bcc                                                              | Myself    | OFF           |  |
| Increase Qu                                                             | ote Level | On 🔉          |  |
| Signature                                                               | Sent from | my iPhone 🔉   |  |
| Default Acco                                                            | ount      | Exchange >    |  |
| Messages created outside of Mail will be sent from the default account. |           |               |  |
| Contacts                                                                |           |               |  |
| Sort Order                                                              |           | Last, First > |  |
| Display Order                                                           |           | First, Last   |  |

13. ตรวจสอบในส่วน Default Calendar เป็น **Calendar** (Exchange)

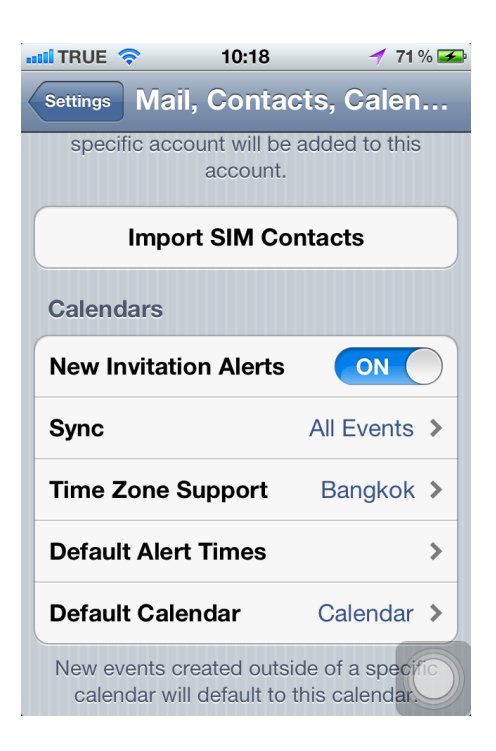